Инструкция для получения направления в коррекционную детскую дошкольную организацию

## Авторизация. Получить направление в коррекционный детский сад

Для того чтобы получить направление в коррекционный детский сад, Вам необходимо:

1. Зайти на главную страницу системы **balabaqsha.bilimalmaty.kz** и нажать на кнопку «Войти в личный кабинет» (Рисунок 1)

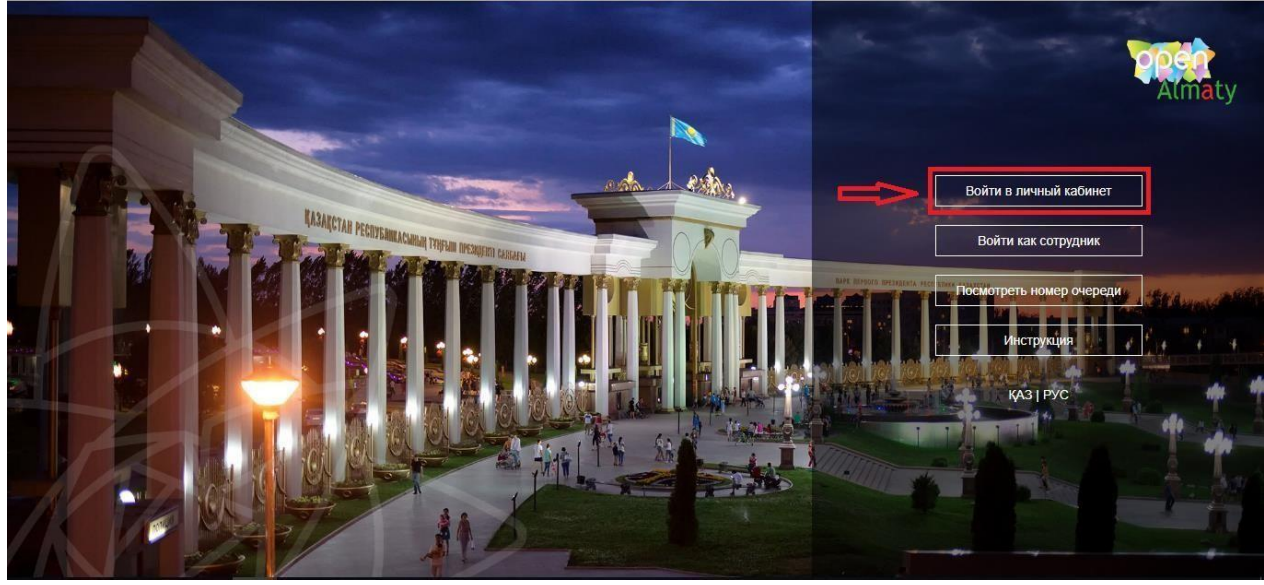

Рисунок 1. Главная страница системы

2. Далее, необходимо произвести вход в личный кабинет при помощи ЭЦП (ключ AUTH\_RSA), выбрав из списка место хранения ключа и нажать на кнопку «Выбрать сертификат» (Рисунок 2)

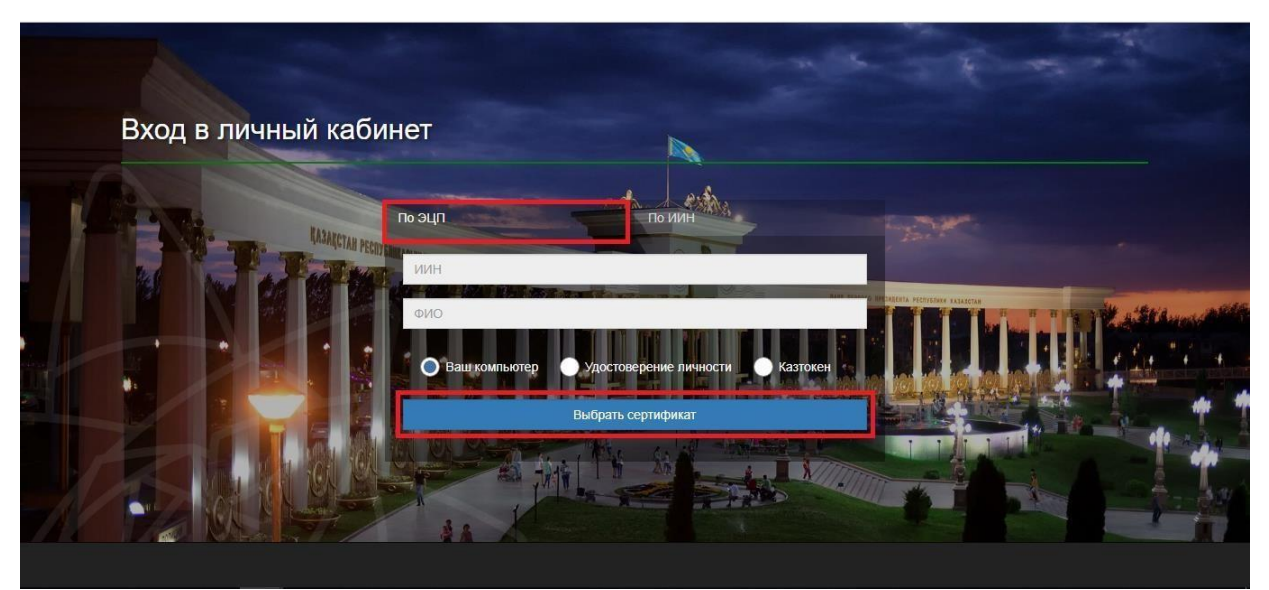

Рисунок 2. Авторизация пользователя

3. Следующим шагом, необходимо загрузить ключ ЭЦП(ключ AUTH\_RSA), ввести пароль и нажать на кнопки «Обновить список ключей», «Подписать» (Рисунок 3)

| ормирование ЭЦП в формате XML      |                        | >      |
|------------------------------------|------------------------|--------|
| Подпись данных                     |                        |        |
| Тип хранилища:                     | Персональный компьютер |        |
| Путь к хранилищу:                  |                        |        |
| Введите пароль на хранилище ключей |                        |        |
|                                    | Открыть                | Отмена |
| Выберите ключ для подписи:         |                        | •      |
| RSA                                |                        | ~      |
| ГДанные выбранного ключа ——        |                        |        |
| Уникальное имя владельца:          |                        |        |
| Срок действия:                     |                        |        |
| Серийный номер:                    |                        |        |
| Имя издателя:                      |                        |        |
| Алгоритм: RSA                      |                        |        |
|                                    | Полянсати              | Отиона |
|                                    | подписать              | Отмена |
|                                    |                        |        |
|                                    |                        |        |
|                                    |                        |        |

Рисунок 3. Ввод пароля

4. При корректном вводе пароля, отобразятся данные владельца ЭЦП. На данном шаге необходимо нажать на кнопку «Войти» (Рисунок 4)

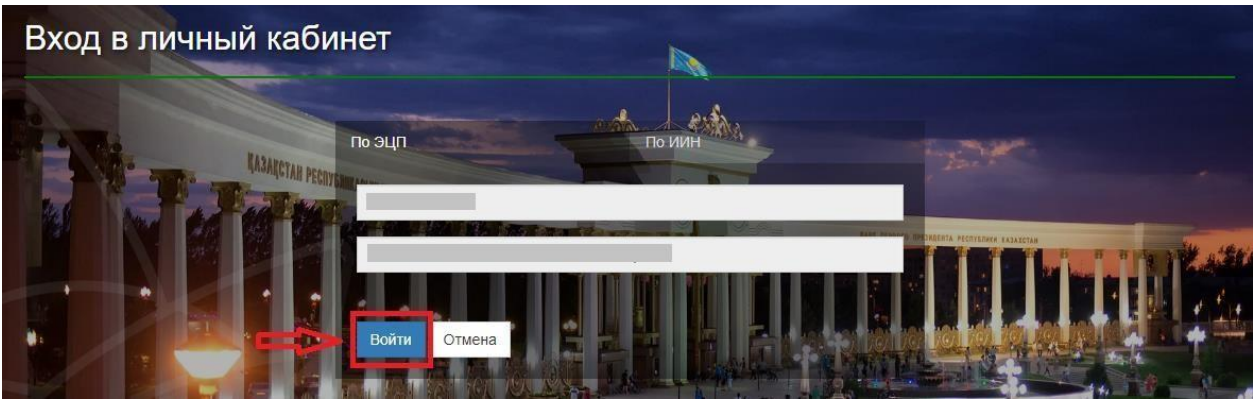

Рисунок 4. Авторизация

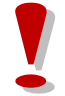

Просим обратить внимание! При первом входе в систему, необходимо указать электронную почту

5. После прохождения авторизации, необходимо в главном меню выбрать раздел

«Журнал заявлений» (Рисунок 5)

| Центр Развития города Алм<br>Almaty                                                                                                    | латы                                         |                                                                                                    | ) ВЫЙТИ Русский Казахский                                                                                                    |
|----------------------------------------------------------------------------------------------------|----------------------------------------------|----------------------------------------------------------------------------------------------------|----------------------------------------------------------------------------------------------------|
| "Постано                                                                                                    | вка на очередь детей<br>направления в детски | и дошкольного возраста (до 7<br>ие дошкольные организации                                                    | 7 лет) для                                                                                                    |
| Постановка ребенка в очередь в<br>Детские дошкольные<br>организации "Постановка на очередь детей дошкольного<br>возраста (до 7 лет) для направления в<br>детские дошкольные организации" | Курнал заявлений<br>Просмотреть весь список  | С Поиск номера очереди<br>Поиск номера очереди осуществляется по<br>и/ИН или по си/О и дате рождения ребенка | <ul> <li>Рросмотр статистики</li> <li>Вланной статистике публикуется<br/>следующая информацие:</li> <li>Количество заявлений в окредяи<br/>(вносчередников, первоочередников, на<br/>общих симество заявлений, получивших<br/>направлении</li> <li>Информация о заявителях</li> </ul> |
| Портал электронных услуг                                                                                                    |                                              |                                                                                                    | y f \k                                                                                                    |

Рисунок 5. Просмотр журнала заявлений

Просим обратить внимание! Заявка о постановке в очередь отобразится только у Заявителя, кто непосредственно подавал заявку на постановку в очередь ребенка. Если Вы являетесь родителем ребенка, но у Вас не отобразилось заявление, Вы можете привязать заявление к своему ИИН-у (Подробнее, в инструкции

«Прикрепление заявления к ИИН-у родителя»)

6. Далее, для открытия заявления, необходимо нажать на строку заявления (Рисунок

6)

| Цент<br>Almaty     | р Развития горо | да Алматы     |         |                         |                  |                | выйти            | Русский      | Казахский |
|--------------------|-----------------|---------------|---------|-------------------------|------------------|----------------|------------------|--------------|-----------|
| А<br>ВС ЖУРНАЈ     | 1 ЗАЯВЛЕНИЙ     |               |         |                         |                  |                |                  |              |           |
| Номер              | 🕎 ФИО ребенка   | 🔻 ИИН ребенка | T T How | ер очереди ФИО заявител | я 🌹 Дата создани | я 🍸 Статус     | 🕎 Тип льготности | 🔻 Дата рожде | ния       |
| Q                  | Q               | a             | Q       | a                       | a                | (Bce)          |                  | • Q          |           |
| KDDO.2020.785321.1 |                 |               |         | 33                      | 14.12.2020       | В очереди      | Без льготы       |              |           |
|                    |                 |               |         | 10804                   | 08.06.2019       | Снят с очереди | Без Льготы       |              | _         |
|                    |                 |               |         | 11743                   | 03.08.2020       | В очереди      | Без льготы       |              |           |
|                    |                 |               |         | 13377                   | 28.09.2020       | Выдано направл | пение Без льготы |              |           |
|                    |                 |               |         |                         |                  | -              |                  |              |           |

Рисунок 6. Просмотр информации по заявлению

7. Чтобы просмотреть список свободных мест в государственных детских дошкольных организациях, необходимо нажать на кнопку **«Выбрать коррекционный** детский сад» (Рисунок 7)

| Информация о заявлении История изменений Общие документы                                                                                                    |                                                                                                    |
|----------------------------------------------------------------------------------------------------|----------------------------------------------------------------------------------------------------|
| О Информация о заявителе                                                                                                    |                                                                                                    |
| Полное имя<br>Дата рождения<br>E-mail<br>Фактический адрес проживания                                                                                                 | ИИН<br>Телефон<br>Адрес                                                                                                    |
| Данные ребенка                                                                                                    |                                                                                                    |
| Полное имя<br>Дата рождения<br>Номер очереди 240                                                                                                    | ИИН<br>Тип льготности Без льготы<br>Номер очереди по льготной категории 0                                                                                                    |
| Информация о заявлении                                                                                                    |                                                                                                    |
| Тип очереди Коррекционная<br>Номер заявления КDD0.2020.168363.1<br>Номер тат<br>Текущее согояние Принято решение (8 очереди)<br>Дополнительный Email<br>Регион Алматы | Категория Нарушение речи<br>Дата регистрации 23.10.2019 0:00:00<br>Номер ЦОН<br>Дата и время последнего изменения 13.07.2020 15:50:48 (в очереди с 23.10.2019 0:00:00)<br>Дополнительный телефон |
| Снять с очереди Выбрать коррекционный детский сад                                                                                                    | Активация Windows<br>Чтобы активировать Windo                                                                                                    |

Рисунок 7. Выбор детского сада

Кнопка «Выбрать коррекционный детский сад» отобразится если: — Очередь подошла;

– При наличии мест в свободном выборе

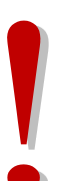

# Просим обратить внимание!

Когда Ваша очередь подойдет, на указанную Вами электронную почту и номер телефона придет уведомление о том, что очередь подошла и статус заявления поменяется на «Направлено уведомление» (уведомления о публикации мест в свободный выбор не направляются)

# Просим обратить внимание!

В случае, если ребенок числится в одной из дошкольных организаций получение направление в другую дошкольную организацию невозможно. Для получения направления в дошкольную организацию необходимо сделать убытие в электронном виде (отметку убытия проставляет сотрудник дошкольной организации)

8. Далее, отобразится всплывающее уведомительное окно. Чтобы просмотреть список свободных мест, необходимо нажать на кнопку «ОК» (Рисунок 8)

|         | T EXMILENCE | C CERTIFICATION CONCELLA                                                                                                    |
|---------|-------------|----------------------------------------------------------------------------------------------------|
| 01 - As | ИНФОРМАЦИЯ  | Уважаемые Заявители!                                                                                                    |
|         |             | Если к вам пришло уведомление о подошедшей очереди,<br>необходимо в течение 3-х рабочих дней со дня получения<br>уведомления выбрать одну из доступных детских<br>дошкольных организаций. В случае если Вами не будет<br>осуществлен выбор дошкольной организации из<br>предложенного списка, а также не будет получено<br>электронное направление согласно регламентному<br>времени (3 рабочих дня), данное место будет доступно<br>всем очередникам (согласно году группы), с сохранением<br>Вашего текущего номера очереди. Также у вас есть<br>возможность выбрать дошкольную организацию при<br>наличии мест в свободном выборе, независимо от номера<br>очереди. |
| R       |             | ОК                                                                                                    |

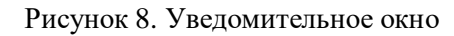

Просим обратить внимание! Если заявитель не выберет детский сад и не получит направление в течении 3-х рабочих дней, данное место будет доступно всем очередникам, согласно году группы.

При этом данный заявитель, не выбравший детский сад остается в очереди

9. Следующим шагом, необходимо из выпадающего списка необходимо выбрать подходящий детский сад (Рисунок 9).

| выы                                                               | РАТЬ КОРРЕКЦИОННЬ                                           | ІЙ ДЕТСКИЙ САД        |                                                               |               |               |           |
|-------------------------------------------------------------------|-------------------------------------------------------------|-----------------------|---------------------------------------------------------------|---------------|---------------|-----------|
| () Списо                                                          | к доступных дошко                                           | льных организаци      | й                                                             |               |               |           |
| КГУ "Коррекц                                                      | ионный ясли-сад № 54"                                       |                       |                                                               |               |               | 0         |
| Язык обуч                                                         | Название детского сада                                      | Контактный номер теле | Тип места                                                     | Дата освобо   |               | FreeCount |
| Q                                                                 | Q                                                           | ۹                     | (Bce) 🔹                                                       | Q             | Q             |           |
| Казахский                                                         | КГУ "Коррекционный яс                                       | 87777777777           | общеустановленный                                             |               |               | 5         |
| организации<br>Детский сад<br>Язык обучен<br>Тип места<br>О Место | коррекционного типа<br>ия Казахски<br>общеуста<br>положение | й<br>ановленный       | г.Алматы, Ауэзовски<br>Веб-сайт детской<br>дошкольной органи: | й район, микр | орайон "Таугу | ль", 54   |
|                                                                   |                                                             |                       |                                                               | _             |               |           |

Рисунок 9. Список свободных мест в государственных детских садах

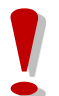

Просим обратить внимание на язык обучения и местонахождение выбранной дошкольной организации

10. После выбора дошкольной организации, необходимо нажать на кнопку

«Подписать и отправить» и загрузить сертификат ЭЦП (RSA)

| Habbanno Aoronom                                                                                  | interpendence of the term                                                                      |                  |
|---------------------------------------------------------------------------------------------------|------------------------------------------------------------------------------------------------|------------------|
| Подтверждение                                                                                     |                                                                                                | *                |
| Вы действительно хотите получить направление в д<br>г.Алматы, Ауэзовский район, микрорайон "Таугу | дошкольную организацию (КГУ "Коррекционный ясли-сад №<br>/ль", 54, Язык обучения - Казахский)? | <b>\</b> ≌ 54'', |
|                                                                                                   | Д                                                                                              | аНет             |

11. После загрузки ЭЦП, необходимо ввести пароль на хранилище ключей и нажать на кнопку «Обновить список ключей» (Рисунок 10)

| ормирование ЭЦП в формате XML       |                        | >      |
|-------------------------------------|------------------------|--------|
| Подпись данных                      |                        |        |
| Тип хранилища:                      | Персональный компьютер |        |
| Путь к хранилищу:                   |                        |        |
| Введите пароль на хранилище ключей: | 1                      | 0      |
|                                     | бновить список ключей  | Отмена |
|                                     | 1749.                  |        |
|                                     |                        |        |
| L                                   |                        |        |

Рисунок 10. Подпись данных

12. Отобразятся данные выбранного ключа, завершающим шагом необходимо нажать на кнопку «Подписать» (Рисунок 11)

| Формирование ЭЦП в форм | иате XML      |                        | ×        |
|-------------------------|---------------|------------------------|----------|
| Подпись данных          |               |                        |          |
|                         |               |                        |          |
| Тип хранилища:          |               | Персональный компьютер |          |
| Путь к хранилищу:       |               |                        |          |
| Введите пароль на хран  | илище ключей: | •••••                  |          |
|                         | _             |                        |          |
|                         | Of            | бновить список ключей  | Отмена   |
|                         | BUCH          |                        |          |
| высерите ключ для под   | писи.         |                        | 10       |
| <b>D</b>                |               |                        |          |
| Уникальное имя влали    | ельца:        |                        |          |
| Срок действия:          | choqu.        |                        |          |
| Срок деиствия.          |               |                        |          |
| Серииныи номер:         |               |                        |          |
| Имя издателя:           |               |                        |          |
| Алгоритм:               | RSA           |                        |          |
| _                       | ~             | Полписать              | Отмена   |
|                         |               | подписать              | Official |
|                         |               |                        |          |
|                         |               |                        |          |
|                         |               |                        |          |

Рисунок 11. Подпись данных

13. Далее, в Журнале заявлений во вкладке «Общие документы» можно просмотреть и скачать сформированное направление в государственную дошкольную организацию (Рисунок 12)

| Q<br>1и История измен                            | нений Об    | Q.<br>Эщие документы                                | Q                                                                                                    | Q                                                                                                    |                                                                                                    | (Все) •<br>Направлено уведом                                                                                        | (Все) •<br>Без льготы                                                                                                    | Q<br>09.09.2011                                                                                                    |
|--------------------------------------------------|-------------|-----------------------------------------------------|----------------------------------------------------------------------------------------------------|----------------------------------------------------------------------------------------------------|----------------------------------------------------------------------------------------------------|----------------------------------------------------------------------------------------------------|----------------------------------------------------------------------------------------------------|----------------------------------------------------------------------------------------------------|
| и История измен                                  | нений Об    | ощие документы                                      |                                                                                                    |                                                                                                    |                                                                                                    | Направлено уведом                                                                                                   | Без льготы                                                                                                    | 09.09.2011                                                                                                    |
| и История измен                                  | нений Об    | щие документы                                       |                                                                                                    |                                                                                                    |                                                                                                    |                                                                                                    |                                                                                                    |                                                                                                    |
|                                                  | Наименова   | ание документа                                      |                                                                                                    |                                                                                                    | L                                                                                                    | ата создания                                                                                                    | Действие                                                                                                    |                                                                                                    |
| Приложения к заявлению Уведомление о регистрации |             |                                                     |                                                                                                    |                                                                                                    | 3                                                                                                    | 0.07.2018                                                                                                    | Скачать                                                                                                    |                                                                                                    |
| Извещение о приеме документов                    |             |                                                     |                                                                                                    |                                                                                                    | 3                                                                                                    | 0.07.2018                                                                                                    | Скачать                                                                                                    |                                                                                                    |
| Регистрация ребенка в книге учета                |             |                                                     |                                                                                                    |                                                                                                    | 3                                                                                                    | 0.07.2018                                                                                                    | Скачать                                                                                                    |                                                                                                    |
|                                                  | Карточка ре | ебёнка                                              |                                                                                                    |                                                                                                    | 3                                                                                                    | 1.07.2018                                                                                                    | Скачать                                                                                                    |                                                                                                    |
|                                                  | Направлени  | ие в ДДО                                            |                                                                                                    |                                                                                                    | 3                                                                                                    | 1.07.2018                                                                                                    | Скачать                                                                                                    |                                                                                                    |
|                                                  |             | Извещение<br>Регистраци<br>Карточка р<br>Направлени | Извещение о приеме документов<br>Регистрация ребенка в книге учета<br>Карточка ребёнка<br>Направление в ДДО | Извещение о приеме документов<br>Регистрация ребенка в книге учета<br>Карточка ребенка<br>Направление в ДДО | Извещение о приеме документов<br>Регистрация ребенка в книге учета<br>Карточка ребёнка<br>Направление в ДДО | Извещение о приеме документов 3<br>Регистрация ребенка в книге учета 3<br>Карточка ребёнка 3<br>Направление в ДДО 3 | Извещение о приеме документов 30.07.2018<br>Регистрация ребенка в книге учета 30.07.2018<br>Карточка ребёнка 31.07.2018<br>Направление в ДДО 31.07.2018 | Извещение о приеме документов 30.07.2018 Скачать<br>Регистрация ребенка в книге учета 30.07.2018 Скачать<br>Карточка ребёнка<br>Направление в ДДО 31.07.2018 Скачать |

Рисунок 12. Просмотр направления в детский сад

# <u> Просим обратить внимание!</u>

Родителям необходимо прибыть в **Психолого-медико-педагогическую консультацию** своего района или где проходили последнюю консультацию на обследование в течение 3-х рабочих дней.

Далее, после прохождения обследования необходимо прибыть в дошкольную организацию и зарегистрировать направление в течение 5-ти рабочих дней.

Если заявитель в течении 5-ти рабочих дней после получения направления не прибудет в детский сад, направление будет автоматически аннулировано и ребенок будет направлен в стоп-лист на срок 10 (десять) рабочих дней.

На время нахождения заявления в стоп-листе возможность получения направления будет заблокирована. (После разблокирования, заявитель сможет получить направление только при наличии свободных мест в дошкольных организациях)

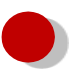

Если заявитель просрочит срок действия выданного направления 2 раза, то ребенок будет автоматически снят с очереди

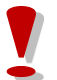

У заявителя есть возможность один раз продлить направление дополнительно до 30ти календарных дней (Подробнее в Инструкции «Продление направления»)

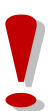

Заявитель имеет возможность аннулировать полученное направление по собственной инициативе в срок не позднее суток с момента получения направления (Подробнее в Инструкции «Отзыв полученного направления»